Media Belajar VB.Net Online & Bimbingan Tugas Akhir – Skripsi

### **APLIKASI PENGGAJIAN VB.NET (Versi 1)**

Video tutorial dan project lihat link di bawah ini https://uusrusmawan.com/ aplikasi-program-penggajian-karyawan-pegawai-versi1-untuktugas-akhir-skripsi.php

Aplikasi penggajian ini merupakan aplikasi standar yang tingkat kesulitannya lumayan juga, mengingat banyak aturan pemerintah yang harus dipenuhi, diantaranya adalah masalah potongan pajak PPH 21, potongan BPJS dan lain-lain.

Tanpa harus bersusah-susah ria, mari kita mulai membuat aplikasi penggajian dengan langkah-langkah sebagai berikut :

#### 1. MEMBUAT PROJECT

2. MEMBUAT DATABASE DAN TABEL-TABEL

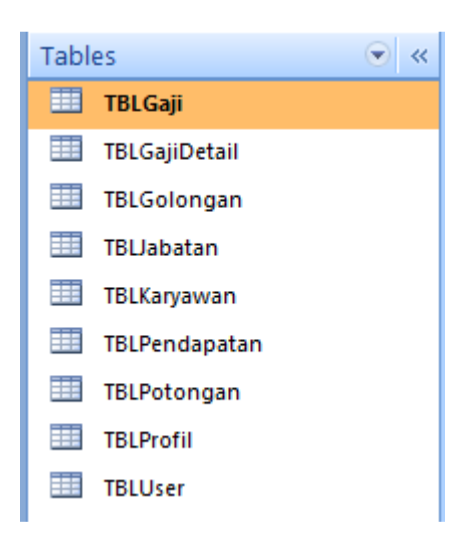

| Table: TBLGaji | Aplikasi | Penggajian |
|----------------|----------|------------|
|----------------|----------|------------|

| No | Name             | Туре         | Size    |
|----|------------------|--------------|---------|
| 1. | ID_Gaji          | Text         | 10 (PK) |
| 2. | Tanggal          | Date/Time    | 8       |
| 3. | ID_Karyawan      | Text         | 5 (FK)  |
| 4. | Total_Pendapatan | Long Integer | 4       |
| 5. | Total_Potongan   | Long Integer | 4       |
| 6. | Gaji_Bersih      | Long Integer | 4       |
| 7. | Keterangan       | Text         | 50      |
| 8. | ID_User          | Text         | 5 (FK)  |
| 9. | ID_Profil        | Text         | 2 (FK)  |

### Media Belajar VB.Net Online & Bimbingan Tugas Akhir – Skripsi

#### Table: TBLGajiDetail Aplikasi Penggajian

| No | Name              | Туре         | Size    |
|----|-------------------|--------------|---------|
| 1. | ID_Gaji           | Text         | 10 (FK) |
| 2. | ID_Pendapatan     | Text         | 2 (FK)  |
| 3. | Jumlah_Pendapatan | Long Integer | 4       |
| 4. | ID_Potongan       | Text         | 2 (FK)  |
| 5. | Jumlah_Potongan   | Long Integer | 4       |

#### Table: TBLGolongan Aplikasi Penggajian

| No | Name               | Туре         | Size   |
|----|--------------------|--------------|--------|
| 1. | ID_Golongan        | Text         | 3 (PK) |
| 2. | Nama_Golongan      | Text         | 50     |
| 3. | Tunjangan_Golongan | Long Integer | 4      |

#### Table: TBLJabatan Aplikasi Penggajian

| No | Name               | Туре         | Size   |
|----|--------------------|--------------|--------|
| 1. | ID_Jabatan         | Text         | 3 (PK) |
| 2. | Nama_Jabatan       | Text         | 50     |
| 3. | Tunjangan_Jabatan  | Long Integer | 4      |
| 4. | Tunjangan_Keluarga | Long Integer | 4      |
| 5. | Tunjangan_Anak     | Long Integer | 4      |

#### Table: TBLKaryawan Aplikasi Penggajian

| No | Name              | Туре         | Size    |
|----|-------------------|--------------|---------|
| 1. | ID_Karyawan       | Text         | 5 (PK)  |
| 2. | Nama_Karyawan     | Text         | 50      |
| 3. | Gaji_Pokok        | Long Integer | 4       |
| 4. | ID_Golongan       | Text         | 50 (FK) |
| 5. | ID_Jabatan        | Text         | 50 (FK) |
| 6. | Divisi            | Text         | 50      |
| 7. | Status_Pernikahan | Text         | 50      |
| 8. | Jumlah_Anak       | Long Integer | 4       |

#### Table: TBLPendapatan Aplikasi Penggajian

|   | Name            | Туре | Size   |
|---|-----------------|------|--------|
| 1 | ID_Pendapatan   | Text | 2 (PK) |
| 2 | Nama_Pendapatan | Text | 50     |

### Media Belajar VB.Net Online & Bimbingan Tugas Akhir - Skripsi

#### Table: TBLPotongan Aplikasi Penggajian

| No | Name          | Туре | Size   |
|----|---------------|------|--------|
| 1  | ID_Potongan   | Text | 2 (PK) |
| 2  | Nama_Potongan | Text | 50     |

#### Table: TBLProfil Aplikasi Penggajian

| No | Name      | Туре | Size   |
|----|-----------|------|--------|
| 1. | ID_Profil | Text | 2 (PK) |
| 2. | Nama      | Text | 255    |
| 3. | Alamat    | Text | 255    |
| 4. | Telepon   | Text | 255    |
| 5. | Fax       | Text | 255    |
| 6. | Email     | Text | 255    |
| 7. | Website   | Text | 255    |

#### Table: TBLUser Aplikasi Penggajian

| No | Name        | Туре | Size   |
|----|-------------|------|--------|
| 1. | ID_User     | Text | 5 (PK) |
| 2. | Nama_User   | Text | 50     |
| 3. | Status_User | Text | 50     |
| 4. | Pwd_User    | Text | 50     |

#### 3. MEMBUAT MODULE KONEKSI DATABASE

- a. Klik menu project
- b. Pilih add module
- c. Klik add
- d. Ketik kodingberikut ini

Imports System.Data.OleDb
Imports CrystalDecisions.CrystalReports.Engine
Imports CrystalDecisions.Shared

Module Module1

Public CONN As OleDbConnection Public DA As OleDbDataAdapter Public DS As DataSet Public CMD As OleDbCommand Public DR As OleDbDataReader

Public laporan AsNew ReportDocument Public TabelLogon As CrystalDecisions.Shared.TableLogOnInfo

```
PublicSub SetingLaporan()
Dim BacaTabel As CrystalDecisions.CrystalReports.Engine.Table
ForEach BacaTabel In laporan.Database.Tables
```

Media Belajar VB.Net Online & Bimbingan Tugas Akhir – Skripsi

```
TabelLogon = BacaTabel.LogOnInfo
With TabelLogon.ConnectionInfo
                .ServerName = Application.StartupPath &"\penggajian.mdb"
                .UserID = ""
                .Password = ""
                .DatabaseName = ""
EndWith
            BacaTabel.ApplyLogOnInfo(TabelLogon)
Next BacaTabel
EndSub
PublicSub Koneksi()
       CONN = New OleDbConnection("provider=microsoft.jet.oledb.4.0;data
source=penggajian.mdb")
       CONN.Open()
EndSub
EndModule
```

#### 4. FORM LOGIN Aplikasi Penggajian

| 🖳 Login - Uus Rusmawan - Konsultasivb.com 📃 🔲 🕰 |                   |
|-------------------------------------------------|-------------------|
|                                                 | <u>U</u> ser name |
|                                                 | ADMIN             |
|                                                 | Password          |
|                                                 | XXXXXX            |
|                                                 |                   |
|                                                 | QK <u>C</u> ancel |
|                                                 |                   |

Media Belajar VB.Net Online & Bimbingan Tugas Akhir – Skripsi

#### 5. FORM MENU UTAMA Aplikasi Penggajian

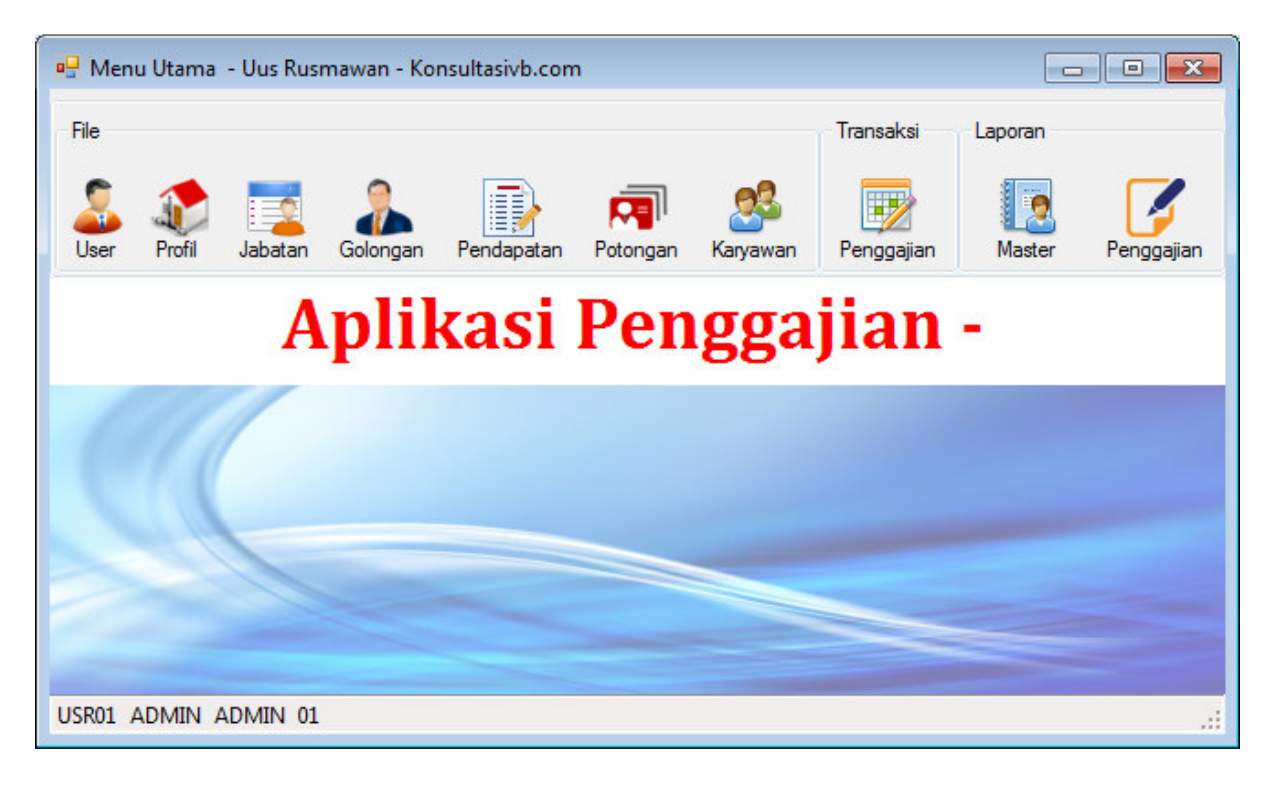

### 6. FORM USER Aplikasi Penggajian

| 🖳 User - Uus Rusmawan - Konsultasivb.com               |                 |           | - • •             |           |
|--------------------------------------------------------|-----------------|-----------|-------------------|-----------|
| Kode User       Nama User       Status User   Password |                 |           |                   |           |
| Proses                                                 | s<br>Ipan Hapus | Batal     | <b>X</b><br>Tutup | Cari Data |
|                                                        | ID_User         | Nama_User | Status_User       | Pwd_User  |
| •                                                      | USR01           | ADMIN     | ADMIN             | ADMIN     |
|                                                        | USR02           | AKU       | USER              | LUPA      |
| *                                                      |                 |           |                   |           |
|                                                        |                 | ·         |                   |           |
| •                                                      |                 |           |                   | 4         |

Media Belajar VB.Net Online & Bimbingan Tugas Akhir – Skripsi

7. FORM PROFIL Aplikasi Penggajian

| 🖳 Profil - Uus Ru | ısmawan - Konsultasivb.com 📃 📼 💌 |
|-------------------|----------------------------------|
| ID Lembaga        | 01                               |
| Nama              | KONSULTASIVB.COM EDIT JUGA       |
| Alamat            | JL. RAWA SEMUT NO 57             |
| Telepon           | 0812 8438 1118                   |
| Fax               | •                                |
| Email             | uusrusmawan 71@gmail.com         |
| Website           | KONSULTASIVB.COM                 |
|                   | Simpan Batal                     |

8. FORM JABATAN Aplikasi Penggajian

Beberapa form yang pola codingnya sama tidak saya tampilkan semuanya, hanya gambar-gambar formnya saja yang ditunjukan

| 📑 Jaba | atan - U  | lus Rusmav | wan - Konsultasivb | o.com             |                    |   |
|--------|-----------|------------|--------------------|-------------------|--------------------|---|
| ID Ja  | batan     | [          |                    |                   |                    |   |
| Nama   | a Jabatan | 1          | ,                  |                   |                    |   |
| Tunja  | angan Jal | batan      |                    | Tunjangan Anak    |                    |   |
| Tunja  | angan Ke  | luarga     |                    |                   |                    |   |
| Proses | s<br>Ipan | Hapus      | Batal              | Ca                | ari Data           |   |
|        | ID_Jab    | atan       | Nama_Jabatan       | Tunjangan_Jabatar | Tunjangan_Keluar 4 | • |
| •      | J01       |            | MANAGER CAB        | 500000            | 250000             | 1 |
|        | J02       |            | HRD                | 1000000           | 500000             | = |
|        | J03       |            | AKUNTING           | 700000            | 350000             |   |
|        | J04       |            | KEUANGAN           | 1000000           | 500000             |   |
| •      | .105      |            | FORFMAN            | 400000            | 200000             |   |

Media Belajar VB.Net Online & Bimbingan Tugas Akhir – Skripsi

### 9. FORM GOLONGAN Aplikasi Penggajian

| 🖳 Gol                  | ongan - Uus Ru                          | smawan - Konsultasi | vb.com           | - • ×    |
|------------------------|-----------------------------------------|---------------------|------------------|----------|
| ID Go<br>Nama<br>Tunja | olongan<br>a Golongan<br>angan Golongan |                     |                  |          |
| Prose                  | s<br>Ipan Hapu                          | is Batal            | C<br>Tutup       | ari Data |
|                        | ID_Golongan                             | Nama_Golongan       | Tunjangan_Golong | <u>^</u> |
| •                      | G01                                     | GOLONGAN 1          | 100000           |          |
|                        | G02                                     | GOLONGAN 2          | 200000           | _        |
|                        | G03                                     | GOLONGAN 3          | 300000           | E        |
|                        | G04                                     | GOLONGAN 4          | 400000           |          |
|                        | G05                                     | GOLONGAN 5          | 500000           | -        |

#### 10. FORM PENDAPATAN Aplikasi Penggajian

| 🖳 Per         | ndapatan -               | Uus Rusn   | nawan - Konsult | asivb.com          |           |          |
|---------------|--------------------------|------------|-----------------|--------------------|-----------|----------|
| ID Pe<br>Nama | endapatan<br>a Pendapata | an         |                 |                    |           |          |
| Prose         | s                        | K<br>Hapus | Batal           | <b>EX</b><br>Tutup | Cari Data |          |
|               | ID_Penda                 | apatan     | Nama_Pendapa    | atan               |           | <u>^</u> |
| •             | 01                       |            | gaji pokok      |                    |           |          |
|               | 02                       |            | TUNJANGAN G     | OLONGAN            |           |          |
|               | 03                       |            | TUNJANGAN JA    | ABATAN             |           | =        |
|               | 04                       |            | TUNJANGAN K     | ELUARGA            |           |          |
|               | 05                       |            | TUNJANGAN AI    | NAK                |           |          |
|               | 06                       |            | UANG TRANSP     | ORT                |           |          |
|               | 07                       |            | UANG MAKAN      |                    |           |          |
|               | 00                       |            |                 |                    |           | -        |

Media Belajar VB.Net Online & Bimbingan Tugas Akhir – Skripsi

### **11. FORM POTONGAN** Aplikasi Penggajian

| 🖳 Pot         | ongan - Uus Rusr | nawan - Konsultasivb.com |           |
|---------------|------------------|--------------------------|-----------|
| ID Po<br>Nama | a Potongan       |                          |           |
| Proses        | s<br>Ipan Hapus  | Batal Tutup              | Cari Data |
|               | ID_Potongan      | Nama_Potongan            |           |
| •             | 01               | PPh 21                   | 1         |
|               | 02               | BPJS                     |           |
|               | 03               | SIMPANAN WAJIB KOPERASI  | E         |
|               | 04               | PINJAMAN KOPERASI        |           |
|               | 05               | POTONGAN LAIN-LAIN       |           |
|               | -                | -                        | -         |

### 12. FORM KARYAWAN Aplikasi Penggajian

| ID K         | Karyawan                                                               | I           |                                                                                 |                                                                                                    |                                                             |                                               |                                                |   |
|--------------|------------------------------------------------------------------------|-------------|---------------------------------------------------------------------------------|----------------------------------------------------------------------------------------------------|-------------------------------------------------------------|-----------------------------------------------|------------------------------------------------|---|
| Nam          | na Karyawan                                                            |             |                                                                                 |                                                                                                    |                                                             |                                               |                                                | 1 |
| Gaji         | i Pokok                                                                |             |                                                                                 |                                                                                                    | Divisi                                                      |                                               |                                                | • |
| Gold         | ongan                                                                  |             |                                                                                 | •                                                                                                    | Status Pemikahan                                            |                                               |                                                | • |
| Jaba         | atan                                                                   |             |                                                                                 |                                                                                                    | Jumlah Anak                                                 |                                               |                                                |   |
| _            |                                                                        |             |                                                                                 |                                                                                                    |                                                             |                                               |                                                |   |
| Prose        | es                                                                     |             |                                                                                 |                                                                                                    | Cari Data                                                   |                                               |                                                |   |
| Sir          | es<br>Impan                                                            | Hapus       | Batal                                                                           | <b>E</b><br>Tutup                                                                                    | Cari Data                                                   |                                               |                                                |   |
| 'rose<br>Sir | es<br>Impan                                                            | Hapus<br>an | Batal                                                                           | Caji_Pokok                                                                                           | Cari Data                                                   | ID_Jabatan                                    | Divisi                                         |   |
| 'rose<br>Sir | es<br>impan<br>ID_Karyawa<br>11111                                     | Hapus<br>an | Batal<br>Nama_Karyawan<br>UUS RUSMAWAN                                          | Caji_Pokok<br>3000000                                                                                | ID_Golongan<br>G01                                          | ID_Jabatan<br>J02                             | Divisi                                         |   |
| Sir          | es<br>impan<br>ID_Karyawi<br>11111<br>22222                            | Hapus<br>an | Nama_Karyawan<br>UUS RUSMAWAN<br>HERO SUHART                                    | Caji_Pokok<br>3000000<br>5000000                                                                     | Cari Data<br>ID_Golongan<br>G01<br>G03                      | ID_Jabatan<br>J02<br>J01                      | Divisi<br>HRD<br>STAFF                         |   |
| Sir          | es<br>impan<br>ID_Karyawa<br>11111<br>22222<br>33333                   | Hapus<br>an | Nama_Karyawan<br>UUS RUSMAWAN<br>HERO SUHART<br>ANDOYO                          | Gaji_Pokok           3000000           5000000           3500000                                     | Cari Data<br>ID_Golongan<br>G01<br>G03<br>G01               | ID_Jabatan<br>J02<br>J01<br>J03               | Divisi<br>HRD<br>STAFF<br>IT                   |   |
| Sir          | es<br>impan<br>ID_Karyawi<br>11111<br>22222<br>33333<br>44444          | Hapus<br>an | Nama_Karyawan<br>UUS RUSMAWAN<br>HERO SUHART<br>ANDOYO<br>HENRI                 | Caji_Pokok           3000000           5000000           3500000           4000000                   | Cari Data<br>ID_Golongan<br>G01<br>G03<br>G01<br>G02        | ID_Jabatan<br>J02<br>J01<br>J03<br>J03        | Divisi<br>HRD<br>STAFF<br>IT<br>KEUANGA        |   |
| Sin          | es<br>impan<br>ID_Karyawi<br>11111<br>22222<br>33333<br>44444<br>55555 | Hapus<br>an | Nama_Karyawan<br>UUS RUSMAWAN<br>HERO SUHART<br>ANDOYO<br>HENRI<br>YUDI PERMANA | Gaji_Pokok           3000000           5000000           3500000           4000000           4500000 | Cari Data<br>ID_Golongan<br>G01<br>G03<br>G01<br>G02<br>G03 | ID_Jabatan<br>J02<br>J01<br>J03<br>J03<br>J04 | Divisi<br>HRD<br>STAFF<br>IT<br>KEUANGA<br>HRD |   |

Media Belajar VB.Net Online & Bimbingan Tugas Akhir – Skripsi

### 13. FORM PENGGAJIAN Aplikasi Penggajian

| DG   | aji              | 000000007  | Status Per | nikahan  | BELUM MENIKAH | Golo | ngan           | G02           | Gaji Ben   | sih             |
|------|------------------|------------|------------|----------|---------------|------|----------------|---------------|------------|-----------------|
| Tan  | gal Entri        | 16/05/2017 | Jumlah An  | ak       | 0             | GOL  | ONGAN 2        |               | 2          | 572 000         |
| DK   | aryawan          | 77777      | Divisi     |          | KEUANGAN      | Jaba | tan            | J03           | - J        | .575.000        |
| Varr | a Karyawan       | ANJANI     |            |          |               | AKU  | NTING          |               |            |                 |
| _    | ID<br>Pendapatan | Nama Penda | apatan     | Jumlah I | Pendapatan    |      | ID<br>Potongan | Nama Potongan |            | Jumlah Potongan |
|      | 01               | GAJI POKOK |            |          | 3000000       |      | 01             | PPh 21        |            | 4380            |
|      | 02               | TUNJANGAN  | GOLONGAN   |          | 200000        |      | 02             | BPJS          |            | 390             |
|      | 03               | TUNJANGAN  | JABATAN    |          | 700000        |      | 03             | SIMPANAN WAJI | B KOPERASI | 1000            |
|      | 04               | TUNJANGAN  | KELUARGA   |          | 0             |      | 04             | PINJAMAN KOPE | RASI       |                 |
|      | 05               | TUNJANGAN  | I ANAK     |          | 0             |      | 05             | POTONGAN LAIN | I-LAIN     | 2300            |
|      | 06               | UANG TRAN  | SPORT      |          | 230000        | +    |                |               |            |                 |
|      | 07               | UANG MAKA  | N          |          | 0             | *    |                |               |            |                 |
|      | 08               | UANG LEMB  | UR         |          | 250000        |      |                |               |            |                 |
|      | 09               | UANG LAIN- | LAIN       |          | 0             |      |                |               |            |                 |
|      |                  |            |            |          | 0             |      |                |               |            |                 |
| tal  | Pendapatan       |            |            |          |               | Tota | l Potongan     | _             |            |                 |
|      |                  |            |            |          | 4.380.000     |      |                |               |            | 807.0           |
|      |                  |            | Keteran    | nan      |               |      |                |               |            |                 |

#### Slip gaji Aplikasi Penggajian

| SLIP GAJI KAR            | YAWA                  | N            |                       |                 |       |          |
|--------------------------|-----------------------|--------------|-----------------------|-----------------|-------|----------|
| ID Gaji 00<br>Tanggal 16 | 00000007<br>/Mei/2017 | ID Ka<br>Nam | uryawan<br>a Karyawan | 77777<br>ANJANI |       |          |
| Golongan GO              | DLONGAN 2             | Jabat        | an                    | AKUNTING        |       |          |
| Pendapatan               |                       | Jumlah       | Potongan              |                 |       | Jumlah   |
| GAJI POKOK               | Rp                    | 3.000.000    | PPh 21                |                 | Rp    | 438.000  |
| TUNJANGAN GOLONGAN       | Rp                    | 200.000      | BPJS                  |                 | Rp    | 39.000   |
| TUNJANGAN JABATAN        | Rp                    | 700.000      | SIMPANAN              | WAJIB KOPERASI  | Rp    | 100.000  |
| TUNJANGAN KELUARGA       | Rp                    | 0            | PINJAMAN              | KOPERASI        | Rp    | 0        |
| TUNJANGAN ANAK           | Rp                    | 0            | POTONGAN              | LAIN-LAIN       | Rp    | 230.000  |
| UANG TRANSPORT           | Rp                    | 230.000      | -                     |                 | Rp    | (        |
| UANG MAKAN               | Rp                    | 0            | -                     |                 | Rp    | (        |
| UANG LEMBUR              | Rp                    | 250.000      | -                     |                 | Rp    | (        |
| UANG LAIN-LAIN           | Rp                    | 0            | -                     |                 | Rp    | (        |
| TOTAL PENDAPA            | TAN Rp                | 4.380.000    |                       | TOTAL POTONGAN  | Rp    | 807.00   |
|                          |                       |              |                       | GAJI BERSIH     | Rp    | 3.573.00 |
| Bagian Keuangan          |                       |              |                       |                 | Karva | ממז      |

ANJANI

```
Imports System.Data.OleDb
PublicClass TRPenggajian
Sub Bersihkan()
       TIDKaryawan.Clear()
        Tnama.Text = ""
        TStatus.Text = ""
        TJumlahAnak.Text = ""
        TGolongan.Text = ""
        TJabatan.Text = ""
        TDivisi.Text = ""
        Label17.Text = ""
        Label13.Text = ""
        Tketerangan.Text = "-"
        TTotalPendapatan.Text = 0
        TTotalPotongan.Text = 0
        TextBox1.Text = 0
        DGV1.Columns(0).ReadOnly = True
        DGV1.Columns(1).ReadOnly = True
For baris1 AsInteger = 0 To DGV1.RowCount - 1
            DGV1.Rows(baris1).Cells(2).Value = 0
            DGV1.Columns(2).AutoSizeMode =
DataGridViewAutoSizeColumnMode.Fill
Next
        DGV2.Columns(0).ReadOnly = True
        DGV2.Columns(1).ReadOnly = True
For baris2 AsInteger = 0 To DGV2.RowCount - 1
            DGV2.Rows(baris2).Cells(2).Value = 0
            DGV2.Columns(2).AutoSizeMode =
DataGridViewAutoSizeColumnMode.Fill
Next
EndSub
Sub Otomatis()
        CMD = New OleDbCommand("select id_gaji from tblgaji order by
id gaji desc", CONN)
        DR = CMD.ExecuteReader
        DR.Read()
IfNot DR.HasRows Then
            TNomor.Text = "000000001"
Else
            TNomor.Text =
Format(Microsoft.VisualBasic.Right(DR.Item("ID GAJI"), 10) + 1,
"000000000")
EndIf
EndSub
Sub TampilPendapatan()
        DGV1.Columns.Clear()
        DA = New OleDbDataAdapter("select ID_Pendapatan, Nama_Pendapatan
from tblpendapatan", CONN)
        DS = New DataSet
        DA.Fill(DS)
```

```
DGV1.DataSource = DS.Tables(0)
        DGV1.Columns.Add("Jumlah", "Jumlah Pendapatan")
        DGV1.Columns(2).DefaultCellStyle.Alignment =
DataGridViewContentAlignment.MiddleRight
        DGV1.Columns(0).HeaderText = "ID Pendapatan"
        DGV1.Columns(1).HeaderText = "Nama Pendapatan"
EndSub
Sub TampilPotongan()
        DGV2.Columns.Clear()
        DA = New OleDbDataAdapter("select ID_Potongan, Nama_Potongan from
TBLpotongan", CONN)
        DS = New DataSet
        DA.Fill(DS)
        DGV2.DataSource = DS.Tables(0)
        DGV2.Columns.Add("Jumlah", "Jumlah Potongan")
        DGV2.Columns(2).DefaultCellStyle.Alignment =
DataGridViewContentAlignment.MiddleRight
        DGV2.Columns(0).HeaderText = "ID Potongan"
        DGV2.Columns(1).HeaderText = "Nama Potongan"
EndSub
PrivateSub TRpenggajian_Load(ByVal sender As System.Object, ByVal e As
System.EventArgs) HandlesMyBase.Load
Call Koneksi()
Call Otomatis()
        TTanggal.Text = Today
Call TampilPendapatan()
Call TampilPotongan()
Call Bersihkan()
EndSub
Sub cariTotalPendapatan()
Trv
Dim hitung AsInteger = 0
For baris AsInteger = 0 To DGV1.RowCount - 1
                hitung = hitung + DGV1.Rows(baris).Cells(2).Value
                TTotalPendapatan.Text = FormatNumber(hitung, 0)
Next
Catch ex As Exception
            MsgBox(ex.Message)
EndTry
EndSub
Sub cariTotalPotongan()
Trv
Dim hitung AsInteger = 0
For baris AsInteger = 0 To DGV2.RowCount - 1
                hitung = hitung + DGV2.Rows(baris).Cells(2).Value
                TTotalPotongan.Text = FormatNumber(hitung, 0)
Next
Catch ex As Exception
            MsgBox(ex.Message)
EndTrv
EndSub
```

```
PrivateSub TIDKaryawan_KeyPress (ByVal sender AsObject, ByVal e As
System.Windows.Forms.KeyPressEventArgs) Handles TIDKaryawan.KeyPress
If e.KeyChar = Chr(13) Then
           CMD = New OleDbCommand("select id_karyawan from tblgaji where
id_karyawan='"& TIDKaryawan.Text &"' and month(tanggal)='"&
Month(TTanggal.Text) &"' and year(tanggal)='"& Year(TTanggal.Text) &"'",
CONN)
           DR = CMD.ExecuteReader
           DR.Read()
If DR.HasRows Then
Call Bersihkan()
               MsgBox("data gaji karyawan tersebut bulan dan tahun ini
sudah dientri")
ExitSub
EndIf
EndIf
If e.KeyChar = Chr(13) Then
           CMD = New OleDbCommand ("select * from tblkaryawan where
ID_Karyawan='"& TIDKaryawan.Text &"'", CONN)
           DR = CMD.ExecuteReader
           DR.Read()
If DR.HasRows Then
               Tnama.Text = DR.Item("nama karyawan")
               TStatus.Text = DR.Item("status pernikahan")
               TJumlahAnak.Text = DR.Item("jumlah_anak")
               TJabatan.Text = DR.Item("id_jabatan")
               TGolongan.Text = DR.Item("id_golongan")
               TDivisi.Text = DR.Item("divisi")
               DGV1.Rows(0).Cells(2).Value = DR.Item("gaji_pokok")
CMD = New OleDbCommand("select * from tblgolongan where
id_golongan='"& TGolongan.Text &"'", CONN)
               DR = CMD.ExecuteReader
               DR.Read()
If DR.HasRows Then
                   DGV1.Rows(1).Cells(2).Value =
DR.Item("tunjangan_golongan")
                   Label17.Text = DR.Item("Nama_golongan")
EndIf
'======jabatan
              CMD = New OleDbCommand("select * from tbljabatan where
id_jabatan='"& TJabatan.Text &"'", CONN)
               DR = CMD.ExecuteReader
               DR.Read()
If DR.HasRows Then
                   DGV1.Rows(2).Cells(2).Value =
DR.Item("tunjangan_jabatan")
                   Label13.Text = DR.Item("Nama jabatan")
If TStatus.Text = "BELUM MENIKAH"Then
                       DGV1.Rows(3).Cells(2).Value = 0
Else
                       DGV1.Rows(3).Cells(2).Value =
DR.Item("tunjangan_keluarga")
```

```
EndIf
```

```
If TJumlahAnak.Text > 3 Then
                        DGV1.Rows(4).Cells(2).Value = 3 *
DR.Item("tunjangan_anak")
Else
                        DGV1.Rows(4).Cells(2).Value = TJumlahAnak.Text *
DR.Item("tunjangan_anak")
EndIf
                    DGV1.Rows(0).ReadOnly = True
                    DGV1.Rows(1).ReadOnly = True
                    DGV1.Rows(2).ReadOnly = True
                    DGV1.Rows(3).ReadOnly = True
                    DGV1.Rows(4).ReadOnly = True
EndIf
'======bpjs 1% dari total pendapatan = 4% DIBAYAR OLEH PERUSAHAAN
Call cariTotalPendapatan()
                DGV2.Rows(1).Cells(2).Value =
Val(Microsoft.VisualBasic.Str(TTotalPendapatan.Text) * 1 / 100)
Call cariTotalPotongan()
Else
Call Bersihkan()
                MsqBox("ID Karyawan tidak terdaftar")
EndIf
EndIf
EndSub
PrivateSub Button3_Click(ByVal sender As System.Object, ByVal e As
System.EventArgs) Handles Button3.Click
Call Bersihkan()
EndSub
PrivateSub DGV1_CellEndEdit(ByVal sender AsObject, ByVal e As
System.Windows.Forms.DataGridViewCellEventArgs) Handles DGV1.CellEndEdit
If e.ColumnIndex = 2 Then
Call cariTotalPendapatan()
EndIf
EndSub
PrivateSub DGV2_CellEndEdit(ByVal sender AsObject, ByVal e As
System.Windows.Forms.DataGridViewCellEventArgs) Handles DGV2.CellEndEdit
If e.ColumnIndex = 2 Then
Call cariTotalPotongan()
EndIf
EndSub
PrivateSub TTotalPendapatan TextChanged(ByVal sender AsObject, ByVal e As
System.EventArgs) Handles TTotalPendapatan.TextChanged
OnErrorResumeNext
```

Media Belajar VB.Net Online & Bimbingan Tugas Akhir – Skripsi

```
TextBox1.Text =
Val(Microsoft.VisualBasic.Str(TTotalPendapatan.Text)) -
Val(Microsoft.VisualBasic.Str(TTotalPotongan.Text))
        DGV2.Rows(0).Cells(2).Value =
Val(Microsoft.VisualBasic.Str(TTotalPendapatan.Text)) * 10 / 100
       TextBox1.Text = FormatNumber(TextBox1.Text, 0)
EndSub
PrivateSub TTotalPotongan_TextChanged(ByVal sender AsObject, ByVal e As
System.EventArgs) Handles TTotalPotongan.TextChanged
OnErrorResumeNext
        TextBox1.Text =
Val(Microsoft.VisualBasic.Str(TTotalPendapatan.Text)) -
Val(Microsoft.VisualBasic.Str(TTotalPotongan.Text))
       TextBox1.Text = FormatNumber(TextBox1.Text, 0)
EndSub
PrivateSub Button4_Click(ByVal sender As System.Object, ByVal e As
System.EventArgs) Handles Button4.Click
Me.Close()
EndSub
```

| 🖳 Lapora   | n Master - | Uus Rusmawar | n - Konsulta | sivb.com | - • •      |
|------------|------------|--------------|--------------|----------|------------|
|            | 9          |              |              | 62       | 0          |
| Jabatan    | Golongan   | Pendapatan   | Potongan     | Karyawan | Tutup      |
| \$ 6       | 3 h        | ₩ 4 →        | N 🔊          | × # #    | Ŧ          |
|            |            |              |              |          |            |
|            |            |              |              |          |            |
|            |            |              |              |          |            |
| Current Pa | ige No.:   | Total Pag    | e No.:       | Zoom Fa  | ctor: 100% |

### 14. FORM LAPORAN MASTER Aplikasi Penggajian

EndClass

Media Belajar VB.Net Online & Bimbingan Tugas Akhir – Skripsi

#### 15. FORM LAPORAN PENGGAJIAN Aplikasi Penggajian

| 🖳 Laporan Penggajian 🧉    | Uus Ru | smawan - K | onsultasiv | b.com     |          |            |            |             |
|---------------------------|--------|------------|------------|-----------|----------|------------|------------|-------------|
| Panaaniinn                |        | id_gaji    | tanggal    | id_karyaw | nama_kan | total_pend | total_poto | gaji_bersił |
| 16 Mei 2017               | •      | 000000     | 12/05/     | 11111     | UUS R    | 5050000    | 555500     | 4494500     |
| View                      |        | 000000     | 12/05/     | 55555     | YUDI P   | 6500000    | 715000     | 5785000     |
| Drint                     |        | 000000     | 13/05/     | 33333     | ANDOYO   | 4750000    | 522500     | 4227500     |
|                           |        | 000000     | 13/05/     | 22222     | HERO     | 5800000    | 638000     | 5162000     |
| PPh 21                    |        | 000000     | 13/05/     | 44444     | HENRI    | 5450000    | 599500     | 4850500     |
| 16 Mei 2017 🗐 🔻           |        | 000000     | 13/05/     | 66666     | ALBANI   | 5400000    | 818000     | 4582000     |
| View                      |        | 000000     | 16/05/     | 77777     | ANJANI   | 4380000    | 807000     | 3573000     |
| Print                     | *      |            |            |           |          |            |            |             |
| 16 Mei 2017<br>View Print |        |            |            |           |          |            |            |             |
| Cetak Slip Gaji           |        |            |            |           |          |            |            |             |

PrivateSub Button1\_Click(ByVal sender As System.Object, ByVal e As
System.EventArgs) Handles Button1.Click

```
DA = New OleDbDataAdapter("SELECT
```

tblgaji.id\_gaji,tanggal,tblkaryawan.id\_karyawan,nama\_karyawan,tblgaji.total \_pendapatan,total\_potongan,gaji\_bersih FROM TBLGAJI,tblkaryawan where tblgaji.id\_karyawan=tblkaryawan.id\_karyawan and month(tblgaji.tanggal)='"& Month(DTP1.Text) &"' and year(tblgaji.tanggal)='"& Year(DTP1.Text) &"'", CONN)

```
DS = New DataSet
DA.Fill(DS)
DGV.DataSource = DS.Tables(0)
DGV.ReadOnly = True
```

EndSub

Media Belajar VB.Net Online & Bimbingan Tugas Akhir - Skripsi

| No       | ID Gaji     | Tanggal     | Nama Karyawan  | Divisi   | Total | Pendapatan | Tota | l Potongan   | G  | aji Bersih |
|----------|-------------|-------------|----------------|----------|-------|------------|------|--------------|----|------------|
| 1        | 0000000001  | 12/Mei/2017 | UUS RUSMAWAN   | HRD      | Rp    | 5.050.000  | Rp   | 555.500      | Rp | 4.494.50   |
| 2        | 0000000002  | 12/Mei/2017 | YUDI PERMANA   | HRD      | Rp    | 6.500.000  | Rp   | 715.000      | Rp | 5.785.00   |
| 3        | 000000003   | 13/Mei/2017 | ANDOYO         | IT       | Rp    | 4.750.000  | Rp   | 522.500      | Rp | 4.227.50   |
| 4        | 000000004   | 13/Mei/2017 | HERO SUHARTONO | STAFF    | Rp    | 5.800.000  | Rp   | 638.000      | Rp | 5.162.00   |
| 5        | 0000000005  | 13/Mei/2017 | HENRI          | KEUANGAN | Rp    | 5.450.000  | Rp   | 599.500      | Rp | 4.850.50   |
| 6        | 000000006   | 13/Mei/2017 | ALBANI         | HRD      | Rp    | 5.400.000  | Rp   | 818.000      | Rp | 4.582.00   |
| 7        | 000000007   | 16/Mei/2017 | ANJANI         | KEUANGAN | Rp    | 4.380.000  | Rp   | 807.000      | Rp | 3.573.00   |
| angga    | Cetak 16/Me | i/2017      |                |          |       |            |      | TOTAL        | Rp | 32.674.5   |
| )ibuat ( | Dleh        |             |                |          |       |            | Dise | etutuji Oleh |    |            |

| KONSULTASI<br>JL. RAWA SEN<br>Telepon 0812 8<br>Fax -<br>Email uusrusm<br>Website KONS | VB.COM<br>MUT NO 57<br>3438 1118<br>awan71@gmail.com<br>ULTASIVB.COM | L              |       |                 |           |
|----------------------------------------------------------------------------------------|----------------------------------------------------------------------|----------------|-------|-----------------|-----------|
| Tanggal                                                                                | 16/Mei/2017                                                          |                |       |                 |           |
| ID Gaji                                                                                | ID Karyawan                                                          | Nama Karyawan  |       | Jumlah Potongar |           |
| 000000007                                                                              | 77777                                                                | ANJANI         |       | Rp              | 438.000   |
| 000000003                                                                              | 33333                                                                | ANDOYO         |       | Rp              | 475.000   |
| 0000000001                                                                             | 11111                                                                | UUS RUSMAWAN   |       | Rp              | 505.000   |
| 000000006                                                                              | 66666                                                                | ALBANI         |       | Rp              | 540.00    |
| 0000000005                                                                             | 4444                                                                 | HENRI          |       | Rp              | 545.00    |
| 0000000004                                                                             | 22222                                                                | HERO SUHARTONO |       | Rp              | 580.00    |
| 0000000002                                                                             | 55555                                                                | YUDI PERMANA   |       | Rp              | 650.000   |
|                                                                                        |                                                                      |                | TOTAL | Rp              | 3.733.000 |
| Dibuat Oleh                                                                            |                                                                      |                | Dise  | etujui Ol       | eh        |

PrivateSub Button5\_Click(ByVal sender As System.Object, ByVal e As
System.EventArgs) Handles Button5.Click
 Cetak.Show()
 Cetak.CRV.SelectionFormula = "{tblpotongan.nama\_potongan}='PPh 21'
and month({tblgaji.tanggal})=("& Month(DTP2.Text) &") and
year({tblgaji.tanggal})=("& Year(DTP2.Text) &")"
 laporan.Load("pph21.rpt")
Call SetingLaporan()
 Cetak.CRV.ReportSource = laporan
 Cetak.CRV.RefreshReport()

| T1 16/       |             |                |                |                 |         |
|--------------|-------------|----------------|----------------|-----------------|---------|
| Tanggai 16/  | /Mei/2017   |                |                |                 |         |
| ID Gaji I    | ID Karyawan | Nama Karyawan  |                | Jumlah Potongan |         |
| 000000007 7  | 77777       | ANJANI         |                | Rp              | 39.000  |
| 000000003 3  | 33333       | ANDOYO         |                | Rp              | 47.500  |
| 0000000001 1 | 11111       | UUS RUSMAWAN   |                | Rp              | 50.500  |
| 000000006 6  | 66666       | ALBANI         |                | Rp              | 51.000  |
| 000000005 4  | 44444       | HENRI          |                | Rp              | 54.500  |
| 0000000004 2 | 22222       | HERO SUHARTONO |                | Rp              | 58.00   |
| 000000002 3  |             | YUDI PERMANA   | TOTAL          | Rp Rp           | 365 500 |
| Dibuat Oleh  |             |                | Disetujui Oleh |                 |         |

```
PrivateSub Button6_Click(ByVal sender As System.Object, ByVal e As
System.EventArgs) Handles Button6.Click
        Cetak.Show()
        Cetak.CRV.SelectionFormula = "{tblpotongan.nama_potongan}='BPJS'
and month({tblgaji.tanggal})=("& Month(DTP2.Text) &") and
year({tblgaji.tanggal})=("& Year(DTP2.Text) &")"
        laporan.Load("BPJS.rpt")
Call SetingLaporan()
        Cetak.CRV.ReportSource = laporan
        Cetak.CRV.RefreshReport()
EndSub
```